#### Gestión de Proyectos Software

Parte 3. Trabajo con recursos

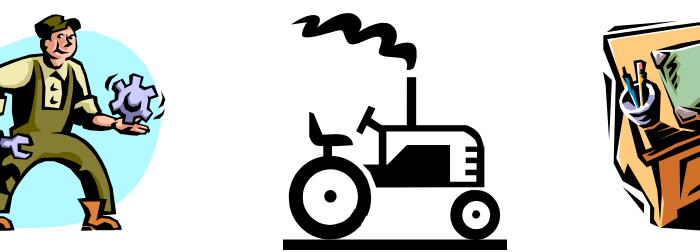

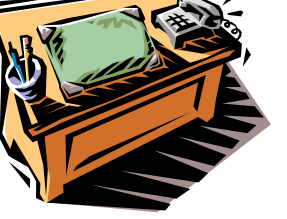

#### Carlos Blanco Universidad de Cantabria

# Introducción

- Hasta Ahora...
  - Ámbito del Proyecto
  - Lista de Tareas
    - Duraciones
  - Dependencias de Tareas
- Gestión de Recursos.
  - Objetivos:
    - Crear Listas de Recursos
    - Asignar Recursos a Tareas
    - Introducir Información detallada de recursos
    - Asignar costos a recursos y tareas
    - Asignar tasas variables de recursos y tablas de tasa de costo

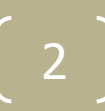

# Introducción

Recursos

#### Personas, lugares y elementos necesarios para realizar una tarea

- Con la asignación de recursos a las tareas:
  - Se controla mejor el *trabajo* necesario para realizar una tarea
  - Coste del trabajo necesario
  - Progreso del proyecto
- Cada tarea necesita tener asignada los recursos necesarios para llevarla a cabo
- Mínimo 1 Recurso
- Nombre del Recurso:
  - Genérico → Auxiliar Administrativo
  - Específico  $\rightarrow$  José Rodríguez

- Introducir Recursos
  - En "agregar recursos" de la pestaña "Recurso"
    - Dependiendo de la vista que tengamos nos permitirá: o no agregar nada, o sólo recursos humanos o de todos los tipos.

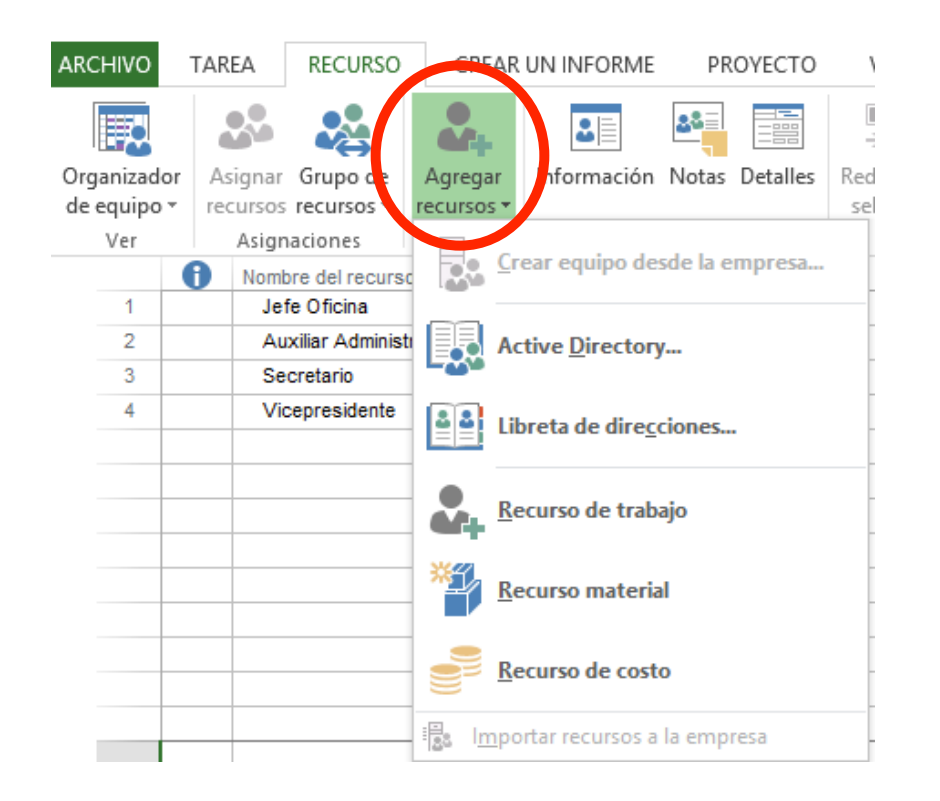

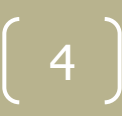

#### • Introducir Recursos (Hoja de Recursos)

|   | P             |                    | 5- 0                |                        | GP-p3solucion - Project Professional |    |       |          |                      |     |        | I   |                       |                 | HE             |
|---|---------------|--------------------|---------------------|------------------------|--------------------------------------|----|-------|----------|----------------------|-----|--------|-----|-----------------------|-----------------|----------------|
| , | ARCH          | IIVO               | TAREA               | RECURSO                | CREA                                 | Rι | JN IN | FORME    | PR                   | OYE | сто    |     | VIS                   | TA              |                |
|   | Orga<br>de eo | nizador<br>quipo • | Asignar<br>Jecursos | Grupo de<br>recursos * | Agregar<br>recursos •                |    | Infor | mación   | <b>a</b> s≣<br>Notas | Def | talles | Re  | - <b>&gt;</b><br>dist | ibuir<br>ribuir | (<br>Rec<br>re |
|   | rei           | sonaliza           | ada                 |                        |                                      | L  |       | Prop     | iedades              |     |        |     |                       |                 |                |
|   |               | <u>C</u> alend     | lario               |                        |                                      | _  | -     | Etiqueta | de                   | *   | Inicia | les | *                     | Grupo           | )              |
|   |               | <u>D</u> iagra     | ma de red           |                        |                                      | 0  |       |          |                      |     | A      |     | _                     |                 |                |
|   |               | <u>U</u> so de     | recursos            |                        |                                      | 0  |       |          |                      |     | S      |     |                       |                 |                |
|   |               | Diagra             | ma de <u>G</u> an   | tt                     |                                      | 0  |       |          |                      |     | V      |     |                       |                 |                |
|   |               | Ga <u>n</u> tt o   | de seguimi          | ento                   |                                      | ŀ  |       |          |                      |     |        |     |                       |                 |                |
|   |               | Gráfico            | de recurso          | DS                     |                                      | ŀ  |       |          |                      |     |        |     |                       |                 |                |
|   | $\checkmark$  | H <u>o</u> ja d    | e recursos          |                        |                                      | F  |       |          |                      |     |        |     |                       |                 |                |
|   |               | 0 <u>s</u> o de    | tareas              |                        |                                      | ŀ  |       |          |                      |     |        |     | _                     |                 |                |
|   | Inte          | egrada             |                     |                        |                                      | t  |       |          |                      |     |        |     | _                     |                 |                |
|   |               | Esca <u>l</u> a    | de tiempo           |                        |                                      |    |       |          |                      |     |        |     |                       |                 |                |
|   |               | Formu              | lario de rec        | ursos                  |                                      | L  |       |          |                      |     |        |     |                       |                 |                |
|   |               | Formu              | lario de tar        | eas                    |                                      | ŀ  |       |          |                      |     |        |     |                       |                 |                |
|   |               | Hoja d             | e tareas            |                        |                                      | ŀ  |       |          |                      |     |        |     | _                     |                 |                |
|   |               | Or <u>ga</u> ni    | izador de e         | quipo                  |                                      | h  |       |          |                      |     |        |     | _                     |                 |                |
|   | P             | R <u>e</u> stabl   | lecer valore        | es predeterm           | inados                               |    |       |          |                      |     |        |     |                       |                 |                |
|   |               | <u>G</u> uarda     | ar vista            |                        |                                      | ŀ  |       |          |                      |     |        |     |                       |                 |                |
|   |               | <u>M</u> ás vis    | stas                |                        |                                      | -  |       |          |                      |     |        |     |                       |                 |                |

- Tipos de Recursos:
  - Recursos de Trabajo
    - Personas y el Equipamiento que completan las tareas empleando tiempo (o trabajo) en las mismas.
    - Al configurar un recurso de trabajo, se hace en el contexto del tiempo.
  - Los recursos materiales
    - Suministros, artículos u otros productos consumibles utilizados para completar tareas en el proyecto (hormigón, acero, tuberías, madera y cristal)
    - Los recursos materiales son diferentes de los recursos de trabajo como personal y equipamiento, que utilizan tiempo en vez de material para completar las tareas.

- Configuración Recursos de Trabajo
  - Se hace en el **contexto del tiempo**.
  - Un nuevo recurso de trabajo se define indicando la cantidad de tiempo, o capacidad máxima, que el recurso va a dedicar al proyecto en conjunto:
    - tiempo completo (100%), tiempo parcial (50%, por ejemplo) o múltiple (por ejemplo, 300% para tres carpinteros en el proyecto).

| ARCHIVO     | TARE  | A                          | RECURSO        |          | CREAR   | UN IN | FORME    | ME PROYECTO  |     | VISTA  |     | TA   |           | FORMA  | ТО               |         |
|-------------|-------|----------------------------|----------------|----------|---------|-------|----------|--------------|-----|--------|-----|------|-----------|--------|------------------|---------|
|             |       |                            |                |          | -       | 2     |          | <b>8</b> 8 = |     |        | -   | 1    |           | •      | ->               |         |
| Organizado  | r Asi | ignar                      | Grupo de       | Ag       | regar   | Infor | mación   | Notas        | Det | alles  | Red | isti | ribuir Re | distri | ibuir Redistribu | iir 🦕   |
| de equipo 🖲 | rec   | ursos                      | recursos *     | recu     | Irsos * |       |          |              |     |        | sel | ec   | ción      | recur  | rso todo         | 6       |
| Ver         |       | Asignaciones               |                | Insertar |         |       | Prop     | iedades      | ;   |        |     |      |           |        | Rec              | listrib |
|             | 0     | Nom                        | ore del recurs | • •      | Tipo    | -     | Etiqueta | de           | -   | Inicia | les | •    | Grupo     | -      | Capacidad        | -       |
| 1           |       | Jet                        | fe Oficina     |          | Trabajo | )     |          |              |     | J      |     |      |           |        | 1                | 00%     |
| 2           |       | Auxiliar<br>Administrativo |                |          | Trabajo | )     |          |              |     | A      |     |      |           |        | 3                | 00%     |
| 3           |       | Se                         | cretario       |          | Trabajo | )     |          |              |     | S      |     |      |           |        |                  | 50%     |
| 4           |       | Vie                        | cepresidente   |          | Trabajo | )     |          |              |     | V      |     |      |           |        | 1                | 00%     |

- Configuración Recursos de Trabajo
  - De la misma manera, al asignar un recurso de trabajo a una tarea, se especifica la parte de tiempo del recurso disponible para la tarea → Unidades de asignación
  - El recurso puede estar asignado a tiempo completo (100%), a tiempo parcial (por ejemplo, 20%, con el tiempo restante disponible para otras asignaciones), o múltiple (por ejemplo, 200% para dos fontaneros asignados a una tarea).

| Asignar recursos × |                                                                                                    |                          |             |                  |                  |             |                 |  |  |  |  |  |  |  |
|--------------------|----------------------------------------------------------------------------------------------------|--------------------------|-------------|------------------|------------------|-------------|-----------------|--|--|--|--|--|--|--|
| Ta<br>R            | Tarea: Reunión de Accionistas<br><u>O</u> pciones de lista de recursos<br>Recur <u>s</u> os de GP-p3solucion |                          |             |                  |                  |             |                 |  |  |  |  |  |  |  |
|                    |                                                                                                    | Nombre del recurso       | S/D         | Unidades         | Costo            | ^           | <u>A</u> signar |  |  |  |  |  |  |  |
|                    | ~                                                                                                    | Auxiliar Administrativo  |             | 100%             | 0,00 €           |             |                 |  |  |  |  |  |  |  |
|                    | ~                                                                                                    | Secretario               |             | 20%              | 0,00 €           |             | <u>Q</u> uitar  |  |  |  |  |  |  |  |
|                    |                                                                                                    | Jefe Oficina             |             |                  |                  |             | Reemplazar      |  |  |  |  |  |  |  |
|                    |                                                                                                    | Vicepresidente           |             |                  |                  |             | Keemplazariii   |  |  |  |  |  |  |  |
|                    |                                                                                                    |                          |             |                  |                  |             | <u>G</u> ráfico |  |  |  |  |  |  |  |
|                    |                                                                                                    |                          |             |                  | <u> </u>         |             | Cerrar          |  |  |  |  |  |  |  |
|                    |                                                                                                    |                          |             |                  |                  |             | Ay <u>u</u> da  |  |  |  |  |  |  |  |
|                    | -                                                                                                    |                          |             |                  |                  | ¥           |                 |  |  |  |  |  |  |  |
|                    | Ma                                                                                                    | ntenga presionada la teo | la Ctrl y ł | naga clic para s | eleccionar vario | os recursos |                 |  |  |  |  |  |  |  |

- Configuración Recursos Materiales:
  - Se define la etiqueta de material, o unidad de medida, para el material.
     Ejemplos de etiquetas son metros cúbicos, toneladas y cajas.
  - Cuando se asigna un recurso material a una tarea, se especifica el consumo de material para la asignación;
    - por ejemplo, 10 toneladas de acero para una asignación específica.
  - Se puede establecer si el uso del material está basado en el tiempo (consumo de material variable) o no (consumo de material fijo).
  - Los recursos materiales son diferentes de los recursos de trabajo en varios aspectos:
    - Los campos de tasa de horas extra y de grupo de trabajo están desactivados.
    - La disponibilidad de unidades no puede especificarse.
    - Los recursos materiales no se redistribuyen.
    - Los recursos materiales no utilizan calendarios de recursos.
    - El costo por uso funciona de manera diferente que para recursos de trabajo.

# Asignación de Recursos

• Introducir Información para un Recurso:

|                                  | Información del re      | curso                 | ×                          |
|----------------------------------|-------------------------|-----------------------|----------------------------|
| General Costos Notas Cam         | pos pers.               |                       |                            |
| Nombre del recurso:              | Jefe Oficina            | Iniciales:            | L                          |
| Correo electrónico:              |                         | Grupo:                |                            |
| Cuenta de inicio de sesión       |                         | Código:               |                            |
| Tipo de reserva:                 | Confirmada 🗸 🗸          | Tipo:                 | Trabajo 🗸 🗸                |
|                                  |                         | Etiqueta de material: |                            |
| Propietario predeterminado de a: | signación: 🗸 🗸          |                       | Genérico Presupuesto       |
| Disponibilidad de recursos       |                         |                       |                            |
| Disponible desde Disp            | onible hasta Unidades 🔨 |                       | Cambiar calendario laboral |
| NOD NOD                          | 100%                    |                       |                            |
|                                  |                         |                       |                            |
|                                  |                         |                       |                            |
|                                  |                         |                       |                            |
|                                  | v                       |                       |                            |
|                                  |                         |                       |                            |
| Ayuda                            |                         | Detalles              | Aceptar Cancelar           |

- Disponibilidad de un Recurso
  - Período de tiempo de trabajo que puede programarse para trabajar en tareas. Determinada por:
    - Los períodos laborables especificados en el calendario de recursos.
    - Las fechas de comienzo y fin de recursos para el proyecto.
    - La disponibilidad de unidad de recursos durante un período de tiempo dado; por ejemplo, 50%, 100% o 300%.
  - La disponibilidad de los recursos se aplica sólo a recursos de trabajo
    - Calendario del proyecto (Cambiar calendario laboral) para definir los períodos y días laborables y no laborables de todos los recursos del proyecto.
    - Calendario de recursos para definir excepciones a períodos laborables para recursos individuales;
      - por ejemplo, para días no laborables o vacaciones.

- Disponibilidad de un Recurso
  - Si un recurso no comienza o termina al mismo tiempo que la fecha de comienzo y fin del proyecto, se pueden especificar las fechas de comienzo y fin de disponibilidad del recurso (cuadro de diálogo Información del recurso.
  - Disponibilidad de unidad del recurso para el proyecto en conjunto:
    - tiempo completo (100%), tiempo parcial (50%, por ejemplo) o múltiple (por ejemplo, 300% para tres carpinteros en el proyecto).
    - En Información del recurso se puede especificar que una disponibilidad de unidad de recurso varíe en diferentes períodos de tiempo durante el proyecto

#### Realizar tarea 1 del Tutorial

# Trabajar con Recursos

• Disponibilidad de un Recurso

| Información del recurso           |                         |                      |                            |  |  |  |  |  |  |  |  |  |  |
|-----------------------------------|-------------------------|----------------------|----------------------------|--|--|--|--|--|--|--|--|--|--|
| General Costos Notas Campos pers. |                         |                      |                            |  |  |  |  |  |  |  |  |  |  |
| Nombre del recurso:               | Jefe Oficina            | Iniciales:           | I                          |  |  |  |  |  |  |  |  |  |  |
| Correo electrónico:               |                         | Grupo:               |                            |  |  |  |  |  |  |  |  |  |  |
| Cuenta de inicio de sesión        |                         | Código:              |                            |  |  |  |  |  |  |  |  |  |  |
| Tipo de reserva:                  | Confirmada              | ✓ Tipo:              | Trabajo 🗸 🗸                |  |  |  |  |  |  |  |  |  |  |
|                                   |                         | Etiqueta de material | 8                          |  |  |  |  |  |  |  |  |  |  |
| Propietario predeterminado de a   | signación:              | V                    | Genérico Presupuesto       |  |  |  |  |  |  |  |  |  |  |
| Disponibilidad de recursos        |                         |                      |                            |  |  |  |  |  |  |  |  |  |  |
| Disponible desde Disp             | onible hasta Unidades ^ |                      | Cambiar calendario laboral |  |  |  |  |  |  |  |  |  |  |
| 24/04/2014 17/0                   | 7/2014 100%             |                      |                            |  |  |  |  |  |  |  |  |  |  |
| 20/03/2014 13/0                   | 0/2013 300%             |                      |                            |  |  |  |  |  |  |  |  |  |  |
|                                   |                         |                      |                            |  |  |  |  |  |  |  |  |  |  |
|                                   |                         |                      |                            |  |  |  |  |  |  |  |  |  |  |
|                                   |                         |                      |                            |  |  |  |  |  |  |  |  |  |  |
|                                   |                         |                      |                            |  |  |  |  |  |  |  |  |  |  |
| Ayuda                             |                         | Detalles             | . Aceptar Cancelar         |  |  |  |  |  |  |  |  |  |  |

- Asignación de los Recursos a Tareas:
- 1 Recurso a 1 Tarea
- Varios Recursos a 1 Tarea
- 1 Recurso a Varias Tareas

| P            | -                                         | 5    | @~ =         |            |         | GP-p3               | Bolucion - Pro   | ject Profe        | essional      |            |                     | HERR            | AMIEN          | TAS DE                | DIAGRAMA                                | DE GAN                            | Π                |
|--------------|-------------------------------------------|------|--------------|------------|---------|---------------------|------------------|-------------------|---------------|------------|---------------------|-----------------|----------------|-----------------------|-----------------------------------------|-----------------------------------|------------------|
| ARCI         | HIVO                                      | TA   | REA RECU     | JRSC       | )       | CREAR               | UN INFORME       | PRO               | YECTO         | ٧          | ISTA                |                 |                | FOR                   | МАТО                                    |                                   |                  |
| Orga<br>de e | anizado<br>equipa                         | or A | signar Grups | de<br>os • | ے<br>re | Agregar<br>cursos * | Información      | Notas [           | )etalles      | Red<br>sel | istribuir<br>ección | Redistr<br>recu | ibuir I<br>rso | →<br>Redistri<br>todo | E Op<br>buir<br>buir <mark>⊁</mark> Bor | ciones (<br>rrar redi<br>la sobre | de<br>str<br>ea: |
|              | Ver                                       |      | gnaciones    | 5.         |         | nsertar             | Prop             | iedades           |               |            |                     |                 |                | R                     | tedistribuir                            |                                   | -1               |
|              |                                           | 0    | Nombre de ta | rea        |         |                     | -                | Duració           | n             | S          | 02 m<br>D L         | ar'15<br>M      | Х              | JV                    | S D                                     | 09 mar<br>L                       | '1:<br>M         |
|              | 1                                         |      | ▲ Reunión d  | le A       | ccio    | nistas              |                  | 15,5              | días          |            |                     |                 |                |                       |                                         |                                   | =1               |
|              | 2                                         |      | ⊿ Planifi    |            |         |                     |                  |                   | Asian         | ar reg     | -ursos              |                 |                |                       |                                         | ×                                 | ٦,               |
|              | 3                                         |      | Prog         |            |         |                     |                  |                   |               |            |                     |                 |                |                       |                                         |                                   |                  |
|              | 4                                         |      | Res          | Ta         | area:   | Reunión             | de Accionistas   |                   |               |            |                     |                 |                |                       |                                         |                                   |                  |
|              | 5                                         |      | Bus          |            | + 0     | pciones (           | de lista de recu | ista de recursos  |               |            |                     |                 |                |                       |                                         |                                   | -                |
|              | 6                                         |      | Plar         | F          | lecui   | rsos de Gl          | P-p3solucion —   |                   |               |            |                     |                 |                | _/                    |                                         |                                   | i                |
|              | 7                                         |      | ⊿ Carta (    |            |         | -                   | dal razurra      | C/D               | Unid          | Indes      | Carta               |                 |                |                       | Acieman                                 |                                   | i                |
|              | 8                                         |      | Ord          |            |         | Jefe Ofici          | na               | 15/0              | 100%          | ades       | 0.00 €              |                 |                |                       | <u>A</u> signar                         |                                   | -                |
|              | 9                                         |      | Prej         |            | Η.      | Auxiliar A          | dministrativo    | 1                 |               |            | 0,000               |                 |                |                       | Quitar                                  |                                   | Ы                |
|              | 10                                        |      | Rev          |            |         | Secretario          | )                |                   |               |            |                     |                 |                |                       |                                         |                                   |                  |
|              | 11                                        |      | Apr          |            |         | Vicepresi           | dente            | <u>.</u>          |               |            | <u>.</u>            |                 |                |                       | Reemplaza                               | r                                 |                  |
|              | 12                                        |      | Impi         |            |         |                     |                  |                   |               |            |                     |                 |                |                       | <u>G</u> ráfico                         |                                   |                  |
|              | 13                                        |      | Env          |            |         |                     |                  |                   |               |            |                     |                 |                |                       |                                         |                                   |                  |
|              | 14                                        |      | ⊿ Detalle    |            |         |                     |                  |                   | İ             |            |                     |                 |                |                       | Cerrar                                  |                                   | i                |
| Ę            | 15                                        |      | Prej         |            |         |                     |                  | ļ                 |               |            | ļ                   |                 |                |                       | Ayuda                                   |                                   |                  |
| AP           | 16                                        |      | Prej         |            |         |                     | ļ                |                   |               | ļ          |                     |                 |                |                       |                                         |                                   |                  |
| ĕ            | 16         Pres           17         Pres |      |              |            |         | tenga pre           | esionada la teri | i<br>la Ctrl v bi | i<br>aga clic | nara s     | i<br>eleccion:      | ar vario        | s recu         | 505                   |                                         |                                   |                  |
| A            | 18                                        |      | Prej         |            | mai     | nenga pro           |                  | a cary n          | iga circ      | pura s     | election            |                 | srecu          | 303                   |                                         |                                   |                  |
| Σ            | 19                                        |      | Impr         |            | prog    | rama                |                  |                   | T UIA         |            |                     |                 |                |                       |                                         |                                   |                  |

#### Realizar tarea 2 del Tutorial

# Trabajar con Recursos

 Asignación de los Recursos a Tareas (utilizando la fina "Información de Tarea")

|                     | Ir                                  | nformación de la ta    | rea      |                    | ×    |
|---------------------|-------------------------------------|------------------------|----------|--------------------|------|
| Gene                | eral Predecesora: Recursos Avinzado | Notas   Campos pers.   |          |                    |      |
| <u>N</u> om<br>Recu | ibre: Buscar Conferenciente         |                        | Duración | : 3 días 🛉 🗌 Estin | nada |
|                     | Nombre del recurso                  | Propietario de asignac | Unidades | Costo              | ^    |
|                     | Auxiliar Administrativo             |                        | 50%      | 0,00 €             |      |
|                     |                                     |                        |          | <br>               |      |
| -                   |                                     |                        |          | <br>               |      |
|                     |                                     |                        |          |                    |      |
|                     |                                     |                        |          |                    |      |
|                     |                                     |                        |          |                    |      |
|                     |                                     |                        |          |                    |      |
|                     |                                     |                        |          |                    | · 🗸  |
| <                   |                                     |                        |          |                    |      |
|                     |                                     |                        |          |                    |      |
| 1                   | Ay <u>u</u> da                      |                        | [        | Aceptar Cance      | ar   |

- Tipos de Costos:
  - Por Recursos
    - Cada recurso tiene sus costos asociados
  - Fijos de Tareas
    - Se usan cuando la tarea en sí tiene un costo asociado
      - Por ejemplo, si una tarea se está realizando por un recurso de precio fijo (contratado) se introduce un costo fijo a la tarea sin asociarle costos de recursos
- Costos por Uso
  - Costos asociados a un recurso o tarea que se cargan una sola vez independientemente de la duración de la tarea o el número de unidades de un recurso asignado a la tarea
    - (ejemplo, pagar tarifa de transporte de una maquinaria a una obra)

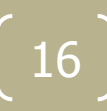

#### • Tabla de Costos

|              |                      |       | Costo                         | Acumulación de | Costo     |            |             |        |              |
|--------------|----------------------|-------|-------------------------------|----------------|-----------|------------|-------------|--------|--------------|
|              | Calcular provecto    | •     | fijo <del>v</del> co<br>0,00€ | costos fijos 👻 | total 👻   | Previsto 👻 | Variaciói 👻 | Real 👻 | Restante 👻 🛛 |
|              | /                    | stas  | 0,00€                         | Prorrateo      | 2.649,23€ | 0,00€      | 2.649,23€   | 0,00€  | 2.649,23€    |
| $\checkmark$ | <u>C</u> osto        | limiı | 0,00€                         | Prorrateo      | 1.099,23€ | 0,00€      | 1.099,23€   | 0,00€  | 1.099,23€    |
|              | <u>E</u> ntrada      | ia de | 0,00€                         | Prorrateo      | 500,00€   | 0,00€      | 500,00€     | 0,00€  | 500,00€      |
|              | Hipervínculo         | o de  | 0,00€                         | Prorrateo      | 80,00€    | 0,00€      | 80,00€      | 0,00€  | 80,00€       |
|              |                      | encia | 0,00€                         | Prorrateo      | 519,23€   | 0,00€      | 519,23€     | 0,00€  | 519,23€      |
|              | <u>P</u> rogramación |       | 0,00€                         | Prorrateo      | 0,00€     | 0,00€      | 0,00€       | 0,00€  | 0,00€        |
|              | <u>R</u> esumen ci   |       | 0,00€                         | Prorrateo      | 670,00€   | 0,00€      | 670,00€     | 0,00€  | 670,00€      |
|              | <u>S</u> eguimiento  | e env | 0,00€                         | Prorrateo      | 10,00€    | 0,00€      | 10,00€      | 0,00€  | 10,00€       |
|              | Trabaio              |       | 0,00€                         | Prorrateo      | 160,00€   | 0,00€      | 160,00€     | 0,00€  | 160,00€      |
|              |                      |       | 0,00€                         | Prorrateo      | 173,08€   | 0,00€      | 173,08€     | 0,00€  | 173,08€      |
|              | <u>U</u> so          |       | 0,00€                         | Prorrateo      | 326,92 €  | 0,00€      | 326,92€     | 0,00€  | 326,92 €     |
|              | <u>V</u> ariación    |       | 0,00€                         | Prorrateo      | 0,00€     | 0,00€      | 0,00€       | 0,00€  | 0,00€        |
|              | Más tablas           |       | 0,00€                         | Prorrateo      | 0,00€     | 0,00€      | 0,00€       | 0,00€  | 0,00€        |
| 14           |                      | unió  | € 0,00                        | Prorrateo      | 880,00€   | 0,00€      | \$80,00€    | 0,00€  | € 00,088     |

- Costos de un Recurso
  - Trabajo Basados en Tasas:
    - Costos de recursos de trabajo, como personas o equipos, a los que ha asignado tasas estándar y (si es necesario) tasas de horas extra, normalmente por hora.
    - Cuando asigna un recurso a una tarea, Microsoft Project calcula el costo total del recurso utilizando las tasas de recursos por horas que haya introducido y el tiempo empleado en llevar a cabo la tarea.
  - Materiales Basados en Tasas:
    - Son costos de recursos materiales consumibles, como materiales de construcción o suministros, a los que ha asignado tasas estándar.
    - Las tasas de recursos materiales se asignan por unidad de material, como tasa por metro o tasa por tonelada.
    - Cuando asigna un recurso material a una tarea, Microsoft Project calcula los costos totales materiales utilizando la tasa de recurso material que ha introducido y la cantidad de material necesaria para completar la tarea.

#### • Costos de un Recurso

|                       |                                                                                                    |            |          |        | Inf     | formación  | del recurso   |   |                 |         | ×        |  |  |  |
|-----------------------|----------------------------------------------------------------------------------------------------|------------|----------|--------|---------|------------|---------------|---|-----------------|---------|----------|--|--|--|
| General               | eneral Costos No as Campos pers.                                                                                                    |            |          |        |         |            |               |   |                 |         |          |  |  |  |
| <u>N</u> ombre        | ombre del recursor Secretario                                                                                                    |            |          |        |         |            |               |   |                 |         |          |  |  |  |
| Tablas (              | ablas de tasas de <u>c</u> osto                                                                                                    |            |          |        |         |            |               |   |                 |         |          |  |  |  |
| En la<br>dism<br>redu | En las columnas de tasa, escriba un valor o un porcentaje de aumento o<br>disminución de la tasa anterior. Por ejemplo, si el costo por uso de un recurso se<br>redujo un 20%, escriba -20%. |            |          |        |         |            |               |   |                 |         |          |  |  |  |
| A (I                  | Predet.)                                                                                                    | В          | C        | D      | E       |            |               |   | 7               |         |          |  |  |  |
|                       | Fecha                                                                                                    | a efectiva | Tasa es  | tándar | Tasa h  | oras extra | Costo por uso | ^ |                 |         |          |  |  |  |
|                       |                                                                                                    |            | 10,00 €/ | /h     | 15,00 ( | E/h        | 0,00 €        |   |                 |         |          |  |  |  |
|                       |                                                                                                    |            |          |        |         |            |               |   |                 |         |          |  |  |  |
|                       |                                                                                                    |            |          |        |         |            |               |   |                 |         |          |  |  |  |
|                       |                                                                                                    |            |          |        |         |            |               |   |                 |         |          |  |  |  |
|                       |                                                                                                    |            | !        |        | !       |            | l             | * |                 |         |          |  |  |  |
| <u>A</u> cur          | mulación                                                                                                    | de costos  | Prorr    | ateo   | ~       |            |               |   |                 |         |          |  |  |  |
|                       |                                                                                                    |            |          |        |         |            |               |   |                 |         |          |  |  |  |
|                       |                                                                                                    |            |          |        |         |            |               |   |                 |         |          |  |  |  |
| Ayu                   | ida                                                                                                    |            |          |        |         |            |               | D | <u>e</u> talles | Aceptar | Cancelar |  |  |  |

- Tablas de Tasas de Costos:
  - Conjunto de tasas de recursos y costos por uso para recursos materiales y de trabajo.
  - Hasta 25 niveles diferentes para introducir futuros cambios de tasas, como un aumento de tasas de pago o mejoras materiales, y es posible especificar la fecha en que deben entrar en vigor esos cambios.
    - Por ejemplo, si sabe que un recurso va a tener un aumento en la paga dentro de seis meses, puede hacer que Microsoft Project empiece utilizando automáticamente la nueva tasa en el momento que se especifique.
  - Hay cinco tablas de tasas de costo (de la A a la E) lo que supone cinco grupos de diferentes tasas que puede cargar un recurso para diferentes tipos de trabajo.
    - Por ejemplo, puede pagar a un carpintero más por hacer un acabado que por enmarcar, por lo que puede aplicar una tabla de tasas a la asignación de trabajo de acabado del carpintero y una diferente a la asignación del trabajo de enmarcar.

#### • Tablas Variables de Costos:

|                                   |                                                                     |                                                    | Información                                          | del recurso                       |                                 | ×   |  |  |  |  |  |  |  |  |  |
|-----------------------------------|---------------------------------------------------------------------|----------------------------------------------------|------------------------------------------------------|-----------------------------------|---------------------------------|-----|--|--|--|--|--|--|--|--|--|
| General                           | Seneral Costos Notas Campos pers.                                   |                                                    |                                                      |                                   |                                 |     |  |  |  |  |  |  |  |  |  |
| <u>N</u> ombre de<br>Tablas de    | el recurso: Secr<br>tasas de <u>c</u> osto                          | retario                                            |                                                      |                                   |                                 |     |  |  |  |  |  |  |  |  |  |
| En las dismin<br>redujo<br>A (Pre | columnas de tasa<br>ución de la tasa<br>un 20%, escriba<br>edet.) B | a, escriba un valor<br>anterior. Por ejem<br>-20%. | o un porcentaje de a<br>plo, si el costo por us<br>E | umento o<br>o de un recurso se    | 2                               |     |  |  |  |  |  |  |  |  |  |
|                                   | Fecha efectiva<br><br>lun 09/03/15 v                                | Tasa estándar<br>10,00 €/h<br>11,00 €/h            | Tasa horas extra<br>15,00 €/h<br>16,50 €/h           | Costo por uso<br>0,00 €<br>0,00 € |                                 |     |  |  |  |  |  |  |  |  |  |
|                                   |                                                                     |                                                    |                                                      |                                   |                                 |     |  |  |  |  |  |  |  |  |  |
| <u>A</u> cumu                     | Ilación de costos:                                                  | Prorrateo                                          | ✓                                                    |                                   | ···· •                          |     |  |  |  |  |  |  |  |  |  |
| Ay <u>u</u> da                    |                                                                     |                                                    |                                                      |                                   | D <u>e</u> talles Aceptar Cance | lar |  |  |  |  |  |  |  |  |  |

#### • Tablas Variables de Tasas de Costos:

|                                                                                                    | Información                                      | del recurso        | ×                                  |  |  |  |  |  |  |  |  |  |
|----------------------------------------------------------------------------------------------------|--------------------------------------------------|--------------------|------------------------------------|--|--|--|--|--|--|--|--|--|
| eneral Costos Notas Camp                                                                                        | os pers.                                         |                    |                                    |  |  |  |  |  |  |  |  |  |
| <u>l</u> ombre del recurso: Auxiliar adr<br>lablas de tasas de <u>c</u> osto<br>En las columnas de tasa, escrib | ministrativo<br>a un valor o un porcentaje de au | umento o           |                                    |  |  |  |  |  |  |  |  |  |
| disminución de la tasa anterior<br>redujo un 20%, escriba 20%.<br>A (Predit.) B C                               | r. Por ejemplo, si el costo por uso              | o de un recurso se |                                    |  |  |  |  |  |  |  |  |  |
| Fecha dectina Tasa e                                                                                            | stándar Tasa horas extra                         | Costo por uso      | ^                                  |  |  |  |  |  |  |  |  |  |
| 24,00 €                                                                                                    | /h 37,50 €/h                                     | 0,00 €             |                                    |  |  |  |  |  |  |  |  |  |
|                                                                                                    |                                                  |                    |                                    |  |  |  |  |  |  |  |  |  |
|                                                                                                    |                                                  |                    |                                    |  |  |  |  |  |  |  |  |  |
|                                                                                                    |                                                  |                    | . 🗸                                |  |  |  |  |  |  |  |  |  |
| Acumulación de costos: Prorrateo V                                                                              |                                                  |                    |                                    |  |  |  |  |  |  |  |  |  |
| Ay <u>u</u> da                                                                                                  |                                                  |                    | D <u>e</u> talles Aceptar Cancelar |  |  |  |  |  |  |  |  |  |

• Aplicar una Tasa de Costo a una tarea

.....

• Vista – Uso de Tareas

#### Desplazarse a la tarea

| r 3          |                | -) - (     | GP-p3solu                                                   | cion - Project | Professional |                  | HE                  | RRAMIEN              | TAS DE U | ISO DE | TAREAS         |                                         |        |         |                               |        |                      |         |            |          |                        |                  |
|--------------|----------------|------------|-------------------------------------------------------------|----------------|--------------|------------------|---------------------|----------------------|----------|--------|----------------|-----------------------------------------|--------|---------|-------------------------------|--------|----------------------|---------|------------|----------|------------------------|------------------|
| ARCH         | HIVO           | TAREA      | RECURSO CREAR UN I                                          | NFORME         | PROYECTO     | VISTA            |                     |                      | FORMAT   | го     |                |                                         |        |         |                               |        |                      |         |            |          |                        |                  |
| F            |                |            | Arial - 9                                                   | • 0× 25×       | 50× 75× 100× | 式 Actu<br>😵 Resp | alizar :<br>etar ví | según pro<br>'nculos | gramaci  | ón -   | ,              |                                         |        | ⇒       | Inspeccionar     ▼     Mover▼ |        | I t⊐ Res<br>tite Hit | sumen   |            |          |                        | ∦ -<br>∢ -       |
| Diag<br>de G | rama<br>antt ∗ | Pegar<br>* | 💉 N <u>K S</u> 🖄 - <u>A</u>                                 | · ← →          | ് രാറ്റ്     | 🕀 Desa           | ctivar              |                      |          |        | Progr<br>manua | amar<br>Imente                          | Autopi | ogramar | P Modo -                      | l area | Ent                  | irega - | Informació | n 📰      | Desplazarse<br>a tarea | <sup>•</sup> 🛛 ۲ |
| V            | er             | Portapa    | apeles Fuente                                               | E.             |              | Program          | ación               |                      |          |        |                |                                         |        | Tareas  |                               |        | Insertar             |         | Propieda   | des      | Edició                 | jr -             |
|              |                |            |                                                             |                |              |                  |                     |                      |          | 09 r   | nar '15        |                                         |        |         |                               |        | 16 mar               | '15     |            |          | $\smile$               |                  |
|              |                | 0          | Nombre de tarea 🗸 👻                                         | Trabajo 👻      | Duración 👻   | Detalle          | s                   | S                    |          |        | L              | #                                       | X      | ł       | ¥Ş                            | D      | F                    | M       | ×          | ł        | ¥                      | S                |
|              | 1              |            | Reunión de Accionistas                                      | 121 horas      | 14,5 días    | Trab.            |                     |                      | <u> </u> |        | 13h            | 16h                                     | 20     | h 20    | ih 8h                         |        |                      |         |            |          |                        |                  |
|              | 2              |            | Planificación preliminar                                    | 48 horas       | 4,5 días     | Trab.            |                     |                      |          |        | 4h             |                                         |        |         |                               |        |                      |         |            | ļ        |                        |                  |
|              | 3              |            | Programar fecha de la                                       | 16 horas       | 1 día        | Trab.            |                     |                      |          |        |                |                                         |        |         |                               |        |                      | ļ       |            | ļ        |                        | ļ                |
|              |                |            | Vicepresidente                                              | 8 horas        |              | Trab.            |                     |                      |          |        |                |                                         |        |         |                               |        |                      |         |            | ļ        |                        | .ļ               |
|              |                |            | Jefe oficina                                                | 8 horas        |              | Trab.            |                     |                      |          |        |                |                                         |        |         |                               |        |                      |         |            |          |                        |                  |
|              | 4              |            | Reservar centro de co                                       | 8 horas        | 1 día        | Trab.            |                     |                      |          |        |                |                                         |        |         |                               |        |                      | ļ       |            | ļ        |                        |                  |
|              |                |            | Secretario                                                  | 8 horas        |              | Trab.            |                     |                      |          |        |                |                                         |        |         |                               |        |                      |         |            |          |                        |                  |
|              | 5              |            | Buscar Conferenciant                                        | 24 horas       | 3 días       | Trab.            |                     |                      |          |        | 4h             |                                         |        |         |                               |        |                      | ļ       |            | ļ        |                        | ļ                |
|              |                |            | Jefe oficina                                                | 24 horas       |              | Trab.            |                     |                      |          |        | 4h             |                                         |        |         |                               |        |                      |         |            |          |                        |                  |
|              | 6              |            | Planificación prelimin:                                     | 0 horas        | 0 días       | Trab.            |                     |                      |          |        |                |                                         |        |         |                               |        |                      |         |            |          |                        |                  |
|              | 7              |            | Carta de notificación                                       | 25 horas       | 5 días       | Trab.            |                     |                      |          |        | 5h             | 8h                                      | 8      | h 4     | h                             |        |                      |         |            |          |                        |                  |
|              | 8              |            | Ordenar lista de envío                                      | 1 hora         | 1 hora       | Trab.            |                     |                      |          |        | 1h             |                                         |        |         |                               |        |                      |         |            |          |                        |                  |
|              |                |            | Secretario                                                  | 1 hora         |              | Trab.            |                     |                      |          |        | 1h             |                                         |        |         |                               |        |                      |         |            |          |                        |                  |
|              | 9              |            | Preparar carta                                              | 8 horas        | 1 día        | Trab.            |                     |                      |          |        | 4h             | 4h                                      |        |         |                               |        |                      |         |            |          |                        |                  |
| S            |                |            | Auxiliar administr                                          | 8 horas        |              | Trab.            |                     |                      |          |        | 4h             | 4h                                      |        |         |                               |        |                      |         |            |          |                        |                  |
| KEA          | 10             |            | Revisar carta                                               | 8 horas        | 1 día        | Trab.            |                     |                      |          |        |                | 4h                                      | 4      | h       |                               |        |                      |         |            |          |                        |                  |
| TAF          |                |            | Jefe oficina                                                | 8 horas        |              | Trab.            |                     |                      |          |        |                | 4h                                      | 4      | h       |                               |        |                      |         |            |          |                        |                  |
|              | 11             |            | Aprobar carta                                               | 8 horas        | 1 día        | Trab.            |                     |                      |          |        |                |                                         | 4      | h 4     | h                             |        |                      |         |            |          |                        |                  |
| 0            |                |            | Vicepresidente                                              | 8 horas        |              | Trab.            |                     |                      |          |        |                |                                         | 4      | h 4     | h                             |        |                      |         |            |          |                        |                  |
| SN           | 12             |            | Imprimir carta                                              | 0 horas        | 2 días       | Trab.            |                     |                      |          |        |                |                                         |        |         |                               |        |                      | 1       |            |          |                        | 1                |
|              | 13             |            | Enviar carta                                                | 0 horas        | 0 días       | Trab.            |                     |                      |          |        |                |                                         |        |         |                               |        |                      | 1       |            |          |                        | ľ                |
|              | 14             |            | Detalles de la reunión                                      | 48 horas       | 8 días       | Trab.            |                     | -                    |          | Ì      | 4h             | 8h                                      | 12     | h 16    | ih 8h                         |        |                      | 1       |            | <u> </u> |                        | 1                |
|              | 15             |            | Preparar menú con er                                        | 24 horas       | 3 días       | Trab.            |                     |                      |          |        | 4h             | 8h                                      | 8      | h 4     | h                             |        |                      | 1       |            |          |                        | 1                |
|              |                |            | Auxiliar administr                                          | 24 horas       |              | Trab.            |                     |                      |          |        | 4h             | 8h                                      | 8      | h 4     | h                             |        |                      | 1       |            | [        |                        | 1                |
|              | 16             |            | Preparar salas de reu                                       | 8 horas        | 1 día        | Trab.            |                     |                      |          |        |                | , i i i i i i i i i i i i i i i i i i i |        | 4       | h 4h                          |        |                      | Î       |            |          |                        | 1                |
|              |                |            |                                                             | 0 horas        |              | Trab.            |                     |                      |          |        |                |                                         |        | 4       | h 4h                          |        |                      | 1       |            |          |                        | 1                |
|              | 17             |            | <ul> <li>Preparar<br/>equipamiento<br/>necesario</li> </ul> | 16 horas       | 2 0          | Trab.            |                     |                      |          |        |                |                                         | 4      | h 8     | h 4h                          |        |                      |         |            |          |                        |                  |
|              |                |            | Auxiliar administr                                          | 16 horas       |              | Trab,            |                     |                      |          |        |                |                                         | 4      | h 8     | ih 4h                         |        |                      |         |            |          |                        |                  |
|              | 19             |            | Preparar programa                                           | 0 horas        | 3 días       | Τ.υ.             |                     |                      |          |        |                |                                         |        |         |                               |        |                      |         |            |          |                        |                  |
|              | 19             |            | Imprimir programa                                           | 0 horas        | Die          | Trab.            |                     |                      |          |        |                |                                         |        |         |                               |        |                      |         |            |          |                        |                  |
|              | 20             |            | Сеневластон астанование                                     | omoras         | 0 días       | Trab.            |                     |                      |          |        |                | ĺ                                       |        |         |                               |        |                      |         |            |          |                        | 1                |
|              |                |            |                                                             |                |              | Trab.            |                     |                      |          |        |                |                                         |        |         | l                             |        |                      | 1       |            |          |                        | 1                |

- Aplicar una Tasa de Costo a una tarea
  - Vista Uso de Tareas
- Información de la asignación

La nueva tasa se aplica y se recalcula el nuevo costo de la tarea

| 7  | Carta de notificación             | 25 horas | 5 dias | Trab. |                        |          | Informació                | n de la asignación                |                | ×         |  |
|----|-----------------------------------|----------|--------|-------|------------------------|----------|---------------------------|-----------------------------------|----------------|-----------|--|
| 8  | Ordenar lista de envío            | 1 hora   | 1 hora | Trab. |                        |          |                           | in de la asignación               |                |           |  |
|    | Secretario                        | 1 hora   |        | Trab. | General Seguin         | niento   | Notas                     |                                   |                |           |  |
| 9  | Preparar carta                    | 8 horas  | 1 día  | Trab. | _                      | -        |                           |                                   |                |           |  |
|    | Auxiliar administr                | 8 horas  |        | Trab. | <u>T</u> area;         | Prepara  | ir equipamiento necesario |                                   |                |           |  |
| 10 | A Revisar carta                   | 8 horas  | 1 día  | Trab. | Recurso:               | Auxiliar | administrativo            |                                   |                |           |  |
|    | Jefe oficina                      | 8 horas  |        | Trab. | Tr <u>a</u> bajo:      | 16h      | •                         | % trabajo completado:             | 0%             |           |  |
| 11 | <ul> <li>Aprobar carta</li> </ul> | 8 horas  | 1 día  | Trab. | Trabaio real:          | 0b       | ▲                         | Trabajo restante:                 | 16h            |           |  |
|    | Vicepresidente                    | 8 horas  |        | Trab. | Trabajo r <u>e</u> ai: | Un       | •                         | frabajo re <u>s</u> tante:        | Ton            |           |  |
| 12 | Imprimir carta                    | 0 horas  | 2 días | Trab. | <u>C</u> omienzo real: | NOD      | ¥                         |                                   |                |           |  |
| 13 | Enviar carta                      | 0 horas  | 0 días | Trab. | <u>F</u> in real:      | NOD      | ~                         |                                   |                |           |  |
| 14 | Detalles de la reunión            | 48 horas | 8 días | Trab. | Corto reali            | 0.00 €   |                           | Tabla de tacas de corror          | Δ              |           |  |
| 15 | Preparar menú con er              | 24 horas | 3 días | Trab. | Costo real:            | 0,00 0   |                           | Ta <u>b</u> ia de tasas de corto. | A              | <u> </u>  |  |
|    | Auxiliar administr                | 24 horas |        | Trab. |                        |          |                           |                                   | B              |           |  |
| 16 | Preparar salas de reu             | 8 horas  | 1 día  | Trab. |                        |          |                           |                                   | С              |           |  |
|    | Secretario                        | 8 horas  |        | Trab. |                        |          |                           |                                   | D              |           |  |
| 17 | Preparar                          | 16 horas | 2 días | Trab. |                        |          |                           |                                   | E              |           |  |
|    | equipamiento                      |          |        |       |                        |          |                           |                                   | Aceptar Cincel | ar        |  |
|    | necesario                         |          |        |       |                        |          |                           |                                   |                | 000000000 |  |
|    | Auxiliar administr                | 16 horas |        | Trab. |                        | L.       |                           | 4h 8h 4h                          |                |           |  |
| 18 | Preparar programa                 | 0 horas  | 3 días | Trab. |                        |          |                           |                                   |                | ļ         |  |
| 19 | Imprimir programa                 | 0 horas  | 1 día  | Trab. |                        |          |                           |                                   |                | ļ         |  |
| 20 | Celebración de la reunió          | 0 horas  | 0 días | Trab. |                        |          |                           |                                   |                |           |  |

#### Realizar tarea 3 del Tutorial

# Trabajar con Recursos

Acumulación de Costos:

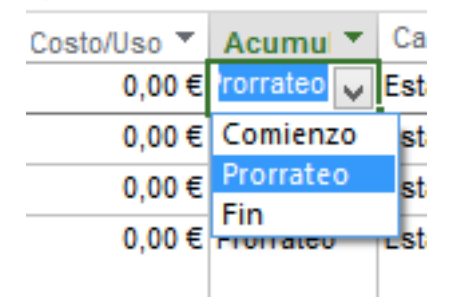

- Comienzo
  - Costos de los recursos efecto al comienzo tarea
- Prorrateo (por defecto)
  - Su acumulación se distribuye a lo largo de la duración.
- Fin
  - Costos recursos efecto al fin tarea

- Crear un Calendario
  - Pestaña "Proyecto"  $\rightarrow$  Cambiar tiempo de trabajo

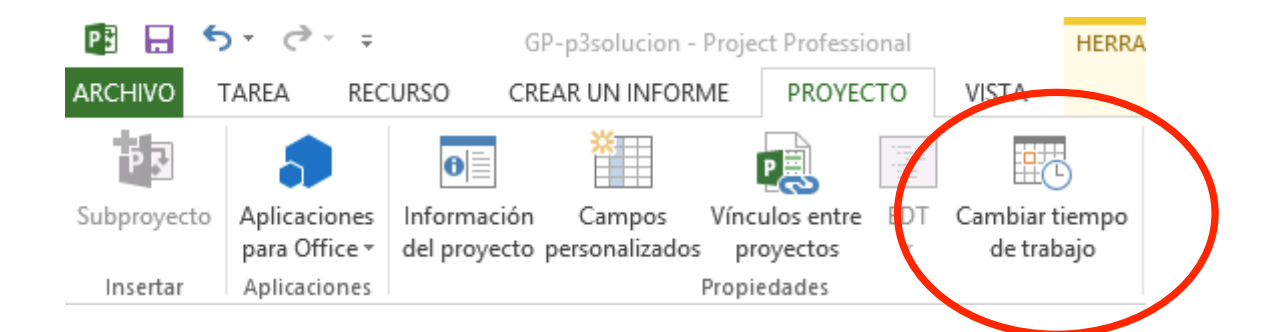

- Crear un Calendario
  - Para comenzar con un calendario predeterminado, click en Crear calendario.
  - Para crear un nuevo calendario base a partir de un calendario existente, hacer clic en Hacer una copia del y, a continuación, en el nombre del calendario que aparece en el cuadro.

|                                                        | Cambiar calendario laboral                                                                                                  | ×                                          |
|--------------------------------------------------------|----------------------------------------------------------------------------------------------------|--------------------------------------------|
| Para calendario: Estándar (Calendario del p            | royecto) 🗸                                                                                                    | Crear calendario                           |
| El calendario 'Estándar' es un calendario bas          |                                                                                                    |                                            |
| Leyenda:                                               | Crear nuevo calendario base ×                                                                                               | orables del 23 marzo 2015:                 |
| Laborable                                              | Nombre: Copia de Estándar                                                                                                   | 3:00                                       |
| No laborable                                           | <ul> <li>○ Crear nuevo calendario <u>b</u>ase</li> <li>● <u>H</u>acer una copia del Estándar ✓ <u>c</u>alendario</li> </ul> | 19:00                                      |
| 31 Horas laborables modificadas<br>En este calendario: | Aceptar Cancelar                                                                                                    | aboral predeterminada<br>dario 'Estándar'. |
| 31 5/ 1                                                |                                                                                                    |                                            |
|                                                        | 23 24 25 26 27 28 29                                                                                                    |                                            |
| 31 Semana laboral no predeterminada                    | 30 31                                                                                                    |                                            |
| Excepciones Semanas laborales                          |                                                                                                    |                                            |

#### Crear un Calendario

Semanas Laborales:

 Cambiar jornada
 laboral completa o de algunos días, etc.

| ara <u>c</u> alendario:<br>I calendario 'Reu                                                 | Reunión_Accionistas<br>unión_Accionistas' es u                | n<br>Haaa diis on un dia para ver sus periodes laborables. Periodes laborable                                                                                                    | Crear cale <u>n</u> dario |
|----------------------------------------------------------------------------------------------|---------------------------------------------------------------|----------------------------------------------------------------------------------------------------|---------------------------|
| Laborable<br>No laboral<br><u>31</u> Horas labo                                              | ble<br>prables modificadas<br>rio:                            | marzo 2015       •       •       •       •       •       •       •       •       •       •       •       •       •       •       •       •       •       •       •       •       •       •       •       •       •       •       •       •       •       •       •       •       •       •       •       •       •       •       •       •       •       •       •       •       •       •       •       •       •       •       •       •       •       •       •       •       •       •       •       •       •       •       •       •       •       •       •       •       •       •       •       •       •       •       •       •       •       •       •       •       •       •       •       •       •       •       •       •       •       •       •       •       •       •       •       •       •       •       •       •       •       •       •       •       •       •       •       •       •       •       •       •       •       •       •       •       • | ×                         |
| 31     Día de exc       31     Semana la       Excepciones     S       Nombre     [Predeter] | epción<br>boral no predetermir<br>emanas laborales<br>minado] | Seleccionar días:       Utilizar los períodos predeterminados del proyecto para         Lunes       Establecer días como período no laborable.         Martes       Establecer día(s) en estos períodos laborables específico:         Viernes       Desde         Sábado       13:00         Domingo       Aunda                                                                                                    | estos días.<br>:          |
| Ayuda                                                                                        |                                                               | Opciones Aceptar                                                                                                    | Cancelar                  |

#### • Crear un Calendario

|                  | Cambiar calendario laboral   |                             |                 |          |        |               |                          |                     |                |              |                    |                    |                        | -     | - 1             |     |            |     |  |   |
|------------------|------------------------------|-----------------------------|-----------------|----------|--------|---------------|--------------------------|---------------------|----------------|--------------|--------------------|--------------------|------------------------|-------|-----------------|-----|------------|-----|--|---|
|                  | Para <u>c</u> alendario:     | Estándar (Calendario del J  | proyect         | o)       |        | ¥             |                          |                     |                |              |                    | Cre                | ear cale <u>n</u> dari | io    | V S             | D   | 16 mar '1: | X   |  |   |
|                  | El calendario 'Está          | indar' es un calendario bas | e.              |          |        |               |                          |                     |                | _            |                    |                    |                        |       |                 | -   |            | ~   |  |   |
|                  | Levenda:                     |                             | Hag             | a clic   | en [   |               |                          |                     |                | Det          | alles d            | le 'Cena de        | e empresa              | a'    |                 |     |            |     |  |   |
| Excepciones      | Laborable                    |                             | L               | M        | n<br>I | Estab         | lecer<br>Io lab          | los perío<br>orable | dos laboral    | oles de esta | as e <u>x</u> cepo | ciones             |                        |       |                 |     |            |     |  |   |
| Periodos no      | No laborab                   | ble                         | 2               | 3        |        | • •           | eríod<br>I               | os labora<br>Desde  | bles:<br>Hasta | ]            |                    |                    |                        |       |                 |     |            |     |  |   |
| laborables, etc. | Horas laborables modificadas | 9                           | 10              | 1        | -      | E             | 1 9<br>2 1               | :00<br>5:00         | 13:00<br>16:00 |              |                    |                    |                        |       |                 |     |            |     |  |   |
|                  | 31 Día de exce               | epción                      | <u>16</u><br>23 | 17<br>24 | 1      |               |                          |                     |                |              |                    |                    |                        |       |                 |     |            |     |  |   |
|                  | 31 Semana lab                | ooral no predeterminada     | 30              | 31       | t      | Patró         | n de r                   | epeticiór           | i              |              |                    |                    |                        |       |                 |     |            |     |  |   |
| (                | Excepciones s                | manas laborales             |                 |          |        | )<br>()<br>() | ) <u>i</u> ario<br>ieman | Ca                  | da 1           | ≜ días       |                    |                    |                        |       |                 |     |            |     |  |   |
|                  | Nombre                       |                             |                 |          |        | Õ             | <u>/</u> ensu            | al                  |                |              |                    |                    |                        |       |                 |     |            |     |  |   |
|                  | 2 Cena de e                  | empresa                     |                 |          |        | 0 <u>4</u>    | nual                     |                     |                |              |                    |                    |                        |       |                 |     |            |     |  |   |
|                  |                              |                             |                 |          |        | Inten         | Intervalo de repetición  |                     |                |              |                    |                    |                        |       |                 | ( . |            |     |  |   |
|                  |                              |                             |                 |          |        | Com           | nien <u>z</u> o          | : mar 0             | 3/03/15        |              | ~                  | Terminar           | después de:            | 1     | ÷ v <u>e</u> ce | es  |            |     |  | Ĺ |
|                  |                              |                             |                 |          |        |               |                          |                     |                |              |                    | ○ <u>T</u> erminar | el:                    | mar ( | 03/03/15        |     |            | ×   |  |   |
|                  |                              |                             |                 |          |        | A             | χuda                     |                     |                |              |                    |                    |                        |       | Acepta          | ır  | Cance      | lar |  |   |

 $\mathbf{O}$ 

- Asignar el calendario a los recursos
  - Desde uso de recursos

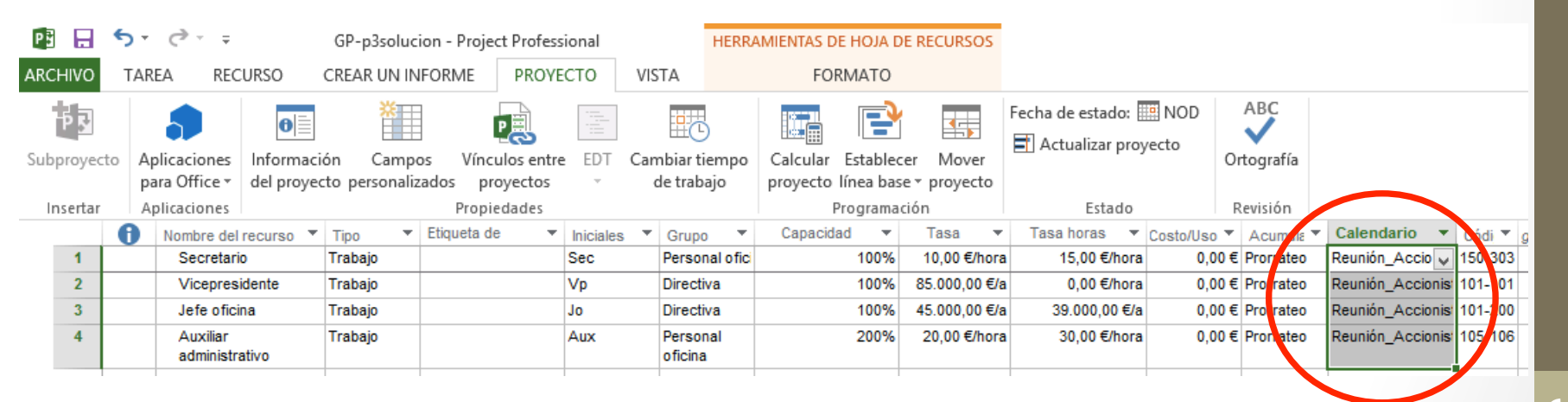

#### Realizar Tarea 4 del Tutorial

## Calendarios

#### • Asignar el calendario a una tarea

|                                                         | Información de la tarea                                       |
|---------------------------------------------------------|---------------------------------------------------------------|
| General Predecesoras Re                                 | cursos Avanzado Notas Campos pers.                            |
| Nombre: Reservar centro<br>Delimitar tarea              | de conferencias <u>D</u> uración: 1 día 🖨 🗆 E <u>s</u> timada |
| Fec <u>h</u> a límite:                                  | NOD ¥                                                         |
| <u>T</u> ipo de restricción:                            | Lo antes posible V <u>F</u> echa de restricción: NOD V        |
| Tip <u>o</u> de tarea:                                  | Unidades fijas v <u>C</u> ondicionada por el esfuerzo         |
| C <u>a</u> lendario:                                    | Ninguno La programación omite los calendarios de recursos     |
| Código <u>E</u> DT:<br>Método del valo <u>r</u> acumula | Ninguno<br>24 horas<br>Estándar                               |
| <u>M</u> arcar la tarea como hit                        | Reunión_Accionistas<br>Turno de noche                         |
| Ay <u>u</u> da                                          | Aceptar Cancelar                                              |

#### Realizar Tarea 5 del Tutorial

## Calendarios

• Modificar calendarios de un recurso concreto

|                          |                         |      | Ca     | mbi   | ar ca   | alen     | dari           | o la         | boral        |                   |             |          |                        |  |  |
|--------------------------|-------------------------|------|--------|-------|---------|----------|----------------|--------------|--------------|-------------------|-------------|----------|------------------------|--|--|
| Para <u>c</u> alendario: | Jefe oficina            |      |        |       | ¥       |          |                |              |              |                   |             | Crea     | ar cale <u>n</u> dario |  |  |
| Calendario <u>b</u> ase: | Reunión_Accionistas     |      |        |       | ~       |          |                |              |              |                   |             |          |                        |  |  |
| Leyenda:                 |                         | maga | a clic | en un | n día p | oara     | ver su         | is per       | ríodos labor | ables: 06 m       | arzo 2015   | es no la | borable.               |  |  |
| Labarabla                |                         |      |        | mar   | zo 2    | 015      |                |              | ^            |                   |             |          |                        |  |  |
| Laborable                |                         | L    | м      | м     | J       | ۷        | S              | D            |              |                   |             |          |                        |  |  |
| No laborat               | ole                     |      |        |       |         |          |                | 1            |              |                   |             |          |                        |  |  |
| 21                       |                         | 2    | 3      | 4     | 5       | <u>6</u> | 7              | 8            |              | Basa              | do en:      |          | estivo' en el calenda  |  |  |
| PI Horas labo            | rables modificadas      | 9    | 10     | 11    | 12      | 13       | 14             | 15           |              | E                 | xcepción 'l | Festivo' |                        |  |  |
| En este calendar         | io:                     | 16   | 17     | 18    | 19      | 20       | 21             | 22           |              |                   |             |          |                        |  |  |
| 31 Día de exce           | epción                  | 23   | 24     | 25    | 26      | 27       | 28             | 29           |              |                   |             |          |                        |  |  |
| 31 Semana lat            | ooral no predeterminada | 30   | 31     |       |         |          |                |              |              |                   |             |          |                        |  |  |
| Nombre<br>1 Festivo      |                         |      |        |       |         | 0        | Comie<br>6/03/ | enzo<br>2015 |              | Fin<br>06/03/2015 |             | ^        | D <u>e</u> talles      |  |  |
| 2                        |                         |      |        |       |         | ľ        | 0,00,          | 2015         |              | 00,03,2013        |             |          | Eli <u>m</u> inar      |  |  |
|                          |                         |      |        |       |         |          |                |              |              |                   |             |          |                        |  |  |
|                          |                         |      |        |       |         |          |                |              |              |                   |             |          |                        |  |  |
|                          |                         |      |        |       |         |          |                |              |              |                   |             |          |                        |  |  |
|                          |                         |      |        |       |         |          |                |              |              |                   |             |          |                        |  |  |
|                          |                         |      |        |       |         |          |                |              |              |                   |             |          |                        |  |  |
|                          |                         |      |        |       |         |          |                |              |              |                   |             | ×        |                        |  |  |
|                          |                         |      |        |       |         |          |                |              |              |                   |             |          |                        |  |  |
| Ayuda                    |                         |      |        |       |         |          |                |              |              | Opciones          | Ace         | ptar     | Cancelar               |  |  |
|                          |                         |      |        |       |         |          |                |              |              |                   |             |          |                        |  |  |